# iPraxis Sdn Bhd

# e-Learning Management System

# User Guide – Mentor Profile

Copyright © 2011 iPraxis Sdn Bhd. All Rights Reserved.

This document contains proprietary information, which is protected by copyright. No part of this document may be photocopied, reproduced or translated to another language without prior consent of iPraxis Sdn Bhd.

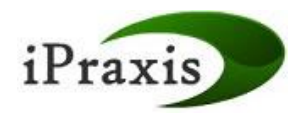

# **Table of Contents**

| 1.0 Introduction |        | uction                       | 1 |
|------------------|--------|------------------------------|---|
|                  | 1.1    | Purpose                      | 1 |
|                  | 1.2    | Scope                        | 2 |
| 2.0              | My Pr  | ofile Management             | 4 |
|                  | 2.1    | First Time Login             | 5 |
|                  | 2.2    | Forget Password              | 7 |
|                  | 2.3    | Login as a Mentor            | 8 |
|                  | 2.4    | Announcement                 | 9 |
|                  | 2.5    | View My Profile1             | 0 |
|                  | 2.6    | Change Password1             | 1 |
| 3.0              | Bullet | in Board1                    | 2 |
|                  | 3.1    | Add Topic1                   | 3 |
|                  | 3.2    | Add Post1                    | 6 |
| 4.0              | Down   | loads1                       | 7 |
| 5.0 Learning     |        | ing Care1                    | 8 |
|                  | 5.1    | View Subject Materials1      | 9 |
|                  | 5.2    | Assignments2                 | 0 |
|                  | 5.3    | Overall Assessment Report2   | 1 |
| 6.0              | Attend | lance2                       | 2 |
|                  | 6.1    | Session Attendance2          | 3 |
|                  | 6.2    | Session Attendance Template2 | 4 |
| 7.0              | Conta  | ct Us2                       | 5 |

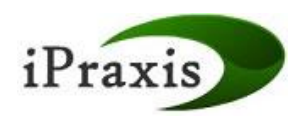

# 1.0 Introduction

#### 1.1 Purpose

This is the User Guide that is part of a series of user guides that are prepared for the users of the iPraxis e-LMS.

The purpose of this document is to detail the overall Mentor functions and features designed and developed for iPraxis e-LMS.

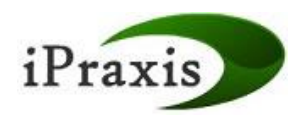

#### 1.2 Scope

This document will serve to illustrate as a user manual, detailing the functions and features of the Mentor Profile for those with the assigned role.

There are modules in iPraxis e-LMS that is made available only to Mentors. They can search, register and even evaluate online courses over the Internet; besides, there are also tools available to assist Mentors in their study.

The following are functions/features under iPraxis e-LMS:

| Modules               | Functions                 | Features                                                                                                    |
|-----------------------|---------------------------|----------------------------------------------------------------------------------------------------|
| Profile<br>Management | First Time<br>Login       | All Mentors will have to go through a special first time login process.                                              |
|                       | Forget<br>Password        | Mentors can click on Forget Password. They are<br>required to enter the username and answer 2<br>security questions. |
|                       | Announcement              | Mentors can view a list of all announcements<br>displayed at the homepage once login to the<br>system.               |
|                       | View Profile              | Mentors can view their own profile.                                                                                  |
|                       | Change<br>Password        | Mentors can change their password.                                                                                   |
| Bulletin Board        | Search Bulletin<br>Board  | This function serves as a communication tool between Facilitators, Mentors and Mentees.                              |
| Download              | Download                  | Mentors will be able to download the materials available in the iPraxis e-LMS.                                       |
| Learning Care         | View Subject<br>Materials | This function allows Mentor to view the contents of subjects that they are assigned to.                              |
|                       | Assignments               | This function allows Mentor to view only the assignments that are submitted by his/her Mentees.                      |
|                       |                           | Submitted assignments will be checked and marked by the respective Mentors.                                          |
|                       |                           | Mentors will be able to add remarks and scores to the assignments.                                                   |

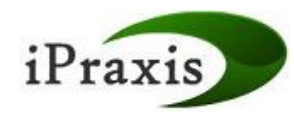

|            | Overall<br>Assessment<br>Report   | This function allows Mentor to view the overall<br>Mentee's assessment scores, correct and wrong<br>answers. This report can be exported to Ms Excel.                                                                                                    |
|------------|-----------------------------------|----------------------------------------------------------------------------------------------------|
| Attendance | Session<br>Attendance             | This function allows Mentor to add, view and edit<br>the Mentor-Mentee Session Attendance.<br>Every session's details such as subject discussed,<br>date, location and attendance needs to be<br>recorded.                                                                           |
|            | Session<br>Attendance<br>Template | This function allows Mentor to download the Mentor-Mentee Session Attendance Template.                                                                                                    |
| Contact Us | Contact Us                        | Mentors can view the contact information and<br>send an email on general or specific matters<br>pertaining to the iPraxis e-LMS. System will<br>launch the default email program (e.g. Outlook<br>Express, Microsoft Outlook etc) for user to send<br>email to "samymuru@yahoo.com". |

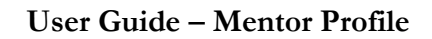

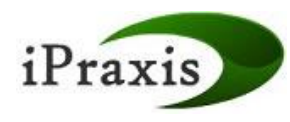

### 2.0 My Profile Management

The system will have a single login page for all users. All users will need to go through the first time login, whereby they are required to key in the Security ID generated and sent by system via email notification. They are only able to create username and password for their own user account after that.

For the subsequent login, system will validate the username and password, and then the user roles for each user prior to routing them to the designated page in the e-learning system.

If users who forget their passwords, there will be a Forget Password link provided at the login page for them. Users will be prompted with security information verification. If users are able to provide the matching answers, a copy of the random password will be sent to their email accounts.

The followings are the functions under My Profile Management:

- First Time Login
- Forget Password
- Login as a Mentor
- Announcement
- View Own Profile
- Change Password

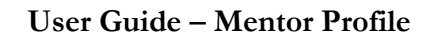

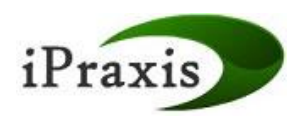

# 2.1 First Time Login

All users will have to go through a special first time login process. After the registration is successful, each user will be provided with a 16-digit Security ID in the email.

| Step 1 | Go to http://elms.afpm.org.my/AFPM<br>System will direct the user to the Login page.                                                   |
|--------|----------------------------------------------------------------------------------------------------|
| Step 2 | Click on the link provided in the email or click on "First Time Login?" link.<br>System will direct the user to First Time Login page. |

| Step 3 |                                                                                                    |
|--------|----------------------------------------------------------------------------------------------------|
|        | First Time Login                                                                                                    |
|        | Security ID : (16 digits)                                                                                                    |
|        | Back to login?                                                                                                    |
|        | Key in the Security ID and click on "Submit" button.<br>System will display the message stating "Security ID Verification Passed." |

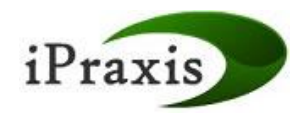

| Step 4 |                                                                     |  |  |  |
|--------|---------------------------------------------------------------------|--|--|--|
| oup i  | First Time Login                                                    |  |  |  |
|        | Security ID Verification Passed.                                    |  |  |  |
|        |                                                                     |  |  |  |
|        | Username : *                                                        |  |  |  |
|        | Password : *                                                        |  |  |  |
|        | Confirm Password : *                                                |  |  |  |
|        | Mother's Name : *                                                   |  |  |  |
|        | Nickname : *                                                        |  |  |  |
|        | SUB MIT RESET                                                       |  |  |  |
|        |                                                                     |  |  |  |
|        |                                                                     |  |  |  |
|        | Enter username, complete other fields and click on "Submit" button. |  |  |  |
|        | System will display the message stating "Congratulation! You have   |  |  |  |
|        | system now.'                                                        |  |  |  |
| Star E |                                                                     |  |  |  |
| Step 5 | System will direct the user to the User Login page.                 |  |  |  |

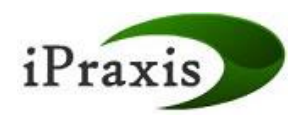

### 2.2 Forgot Password

Users can click on Forgot Password, which will direct them to the Forgot Password form.

They are required to enter the username and answer 2 security questions.

| Step 1 |                                                                                           |
|--------|-------------------------------------------------------------------------------------------|
| otep 1 | Username : *                                                                              |
|        | Password : *                                                                              |
|        | GO                                                                                        |
|        |                                                                                           |
|        | Eirst time login?<br>Eorgot Password                                                      |
|        |                                                                                           |
|        | System will direct the user to the Login page.                                            |
| Step 2 | Click on "Forgot Password?" link.<br>System will direct the user to Forget Password page. |

| Step 3 | Forget Password                                                                                                    |  |  |  |
|--------|----------------------------------------------------------------------------------------------------|--|--|--|
|        | Torget Password                                                                                                    |  |  |  |
|        | Username : *                                                                                                    |  |  |  |
|        | Mother's Name : *                                                                                                    |  |  |  |
|        | NickName : *                                                                                                    |  |  |  |
|        | SUBMIT                                                                                                    |  |  |  |
|        | Key in the valid Username, Mother's Name and NickName and click on<br>"Submit" button.<br>System will display message stating an email has been sent to the user<br>containing username and a password that has been reset by the system. |  |  |  |

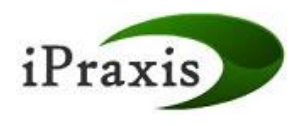

# 2.3 Login as a Mentor

Mentors can access the system at <u>http://elms.afpm.org.my/AFPM</u>.

| Step 1 | Go to <u>http://elms.afpm.org.my/AFPM</u><br>System will direct the user to the Login page.                                                                                                    |
|--------|----------------------------------------------------------------------------------------------------|
|        | Login                                                                                                    |
|        | Username : mentor01 *<br>Password : •••••• *<br>GO                                                                                                    |
|        | First time login?<br>Forgot Password?                                                                                                    |
| Step 2 | Key in the newly created Username and Password and click on "Go" button.<br>System will direct the user to personalized home page (Mentors landing page).<br>System will display the (left) menus that are accessible by the user. |
|        | Downloads     Learning Care     Attendance     Attendance     Melcome to eLMS Training on ATP at AFPM Building.     more                                                                                                    |

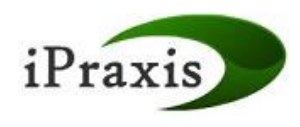

#### 2.4 Announcement

Mentors can view a list of all announcements displayed at the homepage once login to the system.

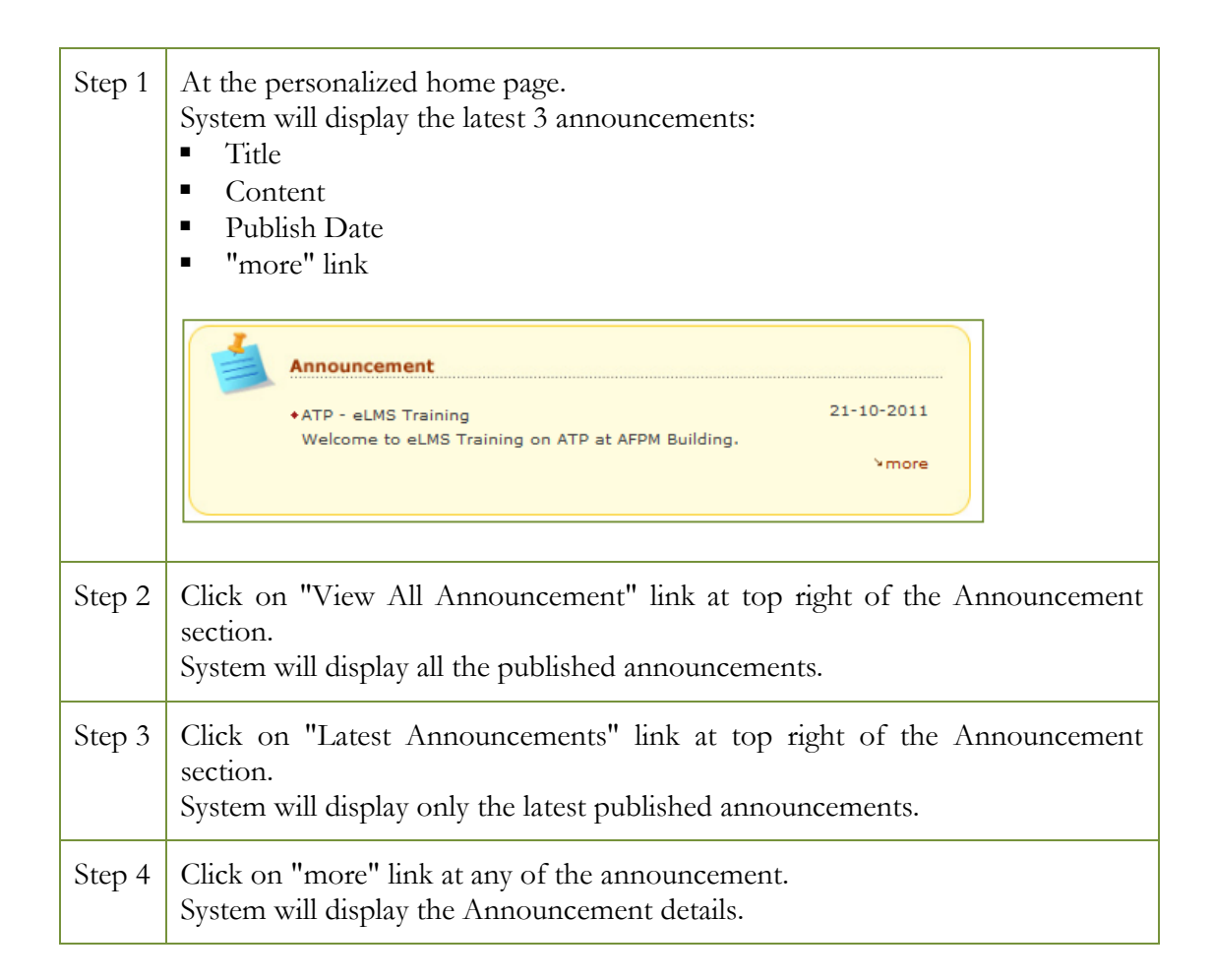

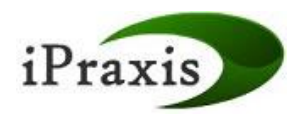

### 2.5 View My Profile

Users can click on View Profile under My Profile section. Users are not allowed to change their details in the user profile.

| Step 1 | Click on "My Profile" -> "View Profile".          |
|--------|---------------------------------------------------|
|        | System will direct the user to View Profile page. |

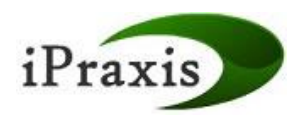

# 2.6 Change Password

Users can change their password under My Profile section.

| Step 1 | Click on "My Profile" -> "Change Password".<br>System will direct the user to Change Password page.                                                                    |  |  |
|--------|----------------------------------------------------------------------------------------------------|--|--|
|        | Change Password                                                                                                    |  |  |
|        | Enter your Current Password       :       *         Choose a New Password       :       *         Confirm your New Password       :       *         SUBMIT       RESET |  |  |
| Step 2 | Key in a valid Current Password, New Password and Confirm New Password.<br>System will display the message stating, "You have successfully chosen a new password."     |  |  |
| Step 3 | Logout from the system.                                                                                                    |  |  |
| Step 4 | Key in the valid Username and New Password and click on "Go" button.<br>System will direct the user to personalized home page.                                         |  |  |

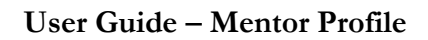

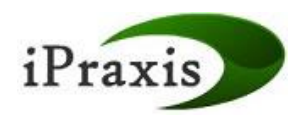

### 3.0 Bulletin Board

This module allows Mentors to view forums in the bulletin board:

Bulletin board will be made available to all users in the e-learning system. Users can create new topics, view and reply posts.

The following are the functions under Bulletin Board:

- Add Topic
- Add Post

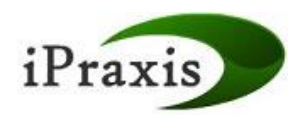

# 3.1 Add Topic

Mentors can add a new topic under the published Course/Program.

| Step 1 | Click on "Bulletin Board" -> "Search Bulletin Board".<br>System will direct the user to Search Bulletin Board page.                          |
|--------|----------------------------------------------------------------------------------------------------|
|        | Search Bulletin Board                                                                                                    |
|        | Corporate/Academic Services                                                                                                    |
| Step 2 | Select "Corporate/Academic Services" radio button and click on the <u>Advance</u><br><u>Training Programme</u> . Select the desired subject. |
|        | Corporate/Academic Services     Corporate/Academic Services     Advanced_Training_Programme                                                  |
|        | Subject : ATP_Musculoskeletal_Problems  *  SEAROH RESET                                                                                      |
| Step 3 | Click on Search Button.<br>System will display Forum for selected subject. There will only be one<br>Category and one Forum per subject.     |
|        | Bulletin Board - Main<br>Corporate/Academic : Advanced_Training_Programme<br>Services<br>Subject : ATP_Musculoskeletal_Problems              |
|        | ForumsTopicsPostsLast PostGeneral ForumGeneral Category<br>This is sample forum00No Posts                                                    |

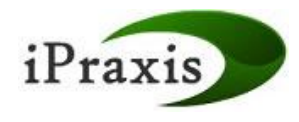

| Step 4 | Click on the 'Forums' hyperlink.                                                                                                    |
|--------|----------------------------------------------------------------------------------------------------|
|        | Forums         Topics         Posts         Last Post           General Forum         General Category         0         0         No Posts |
|        | This is sample forum                                                                                                    |
|        | System will direct user to View topics page. Bulletin Board - View Topics                                                                   |
|        | Corporate/Academic : Advanced_Training_Programme<br>Services : ATP_Musculoskeletal_Problems                                                 |
|        | NewTopic         Main> General Category           Topics         Views         Replies         Last Post                                    |
|        | Topic(s) not found.                                                                                                    |
| Step 5 | Click on "New Topic" icon.<br>System will direct the user to Add Bulletin Board Topic page.                                                 |
|        | Add Bulletin Board Topic Corporate/Academic : Advanced_Training_Programme Services Contract ADD_MuscularIselected_Decklored                 |
|        | Subject : ATP_Musculoskeletal_Problems Main> General Category Add Topic                                                                     |
|        | Subject       :       Topic 1       *         Message       :       This is the message for Topic 1       *                                 |
|        | *                                                                                                    |
|        | ADD RESET CANCEL                                                                                                    |

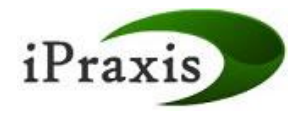

| Step 6 | Complete all fields and click on "Add" button.<br>System will display message stating, "Data has<br>Redirecting back to main page.<br>Click here if your page does not redirect back | been su<br>to the <del>n</del> | iccessful<br>nain pag | lly added.<br>e. "                      |
|--------|----------------------------------------------------------------------------------------------------|--------------------------------|-----------------------|-----------------------------------------|
|        | Bulletin Board - View Topics<br>Corporate/Academic : Advanced_Training_Programme<br>Services : ATP_Musculoskeletal_Problems                                                          |                                |                       |                                         |
|        | Topics                                                                                                    | Views                          | Replies               | Last Post                               |
|        | Topic 1                                                                                                    | 0                              | 0                     | Sat 29-Oct-2011<br>12:08:15<br>mentor01 |
|        |                                                                                                    |                                |                       | 1 🔻 of 1 60                             |

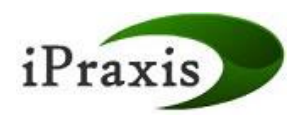

#### 3.2 Add Post

Mentors can post reply to a topic.

| Step 1 | At the Bulletin Board - Main page, click on Category link.<br>System will direct the user to Bulletin Board - View Posts page.                                                                                                    |
|--------|----------------------------------------------------------------------------------------------------|
|        | Bulletin Board - Main<br>Corporate/Academic : Advanced_Training_Programme<br>Services<br>Subject : ATP_Musculoskeletal_Problems                                                                                                    |
|        | ForumsTopicsPostsLast PostGeneral ForumGeneral Category<br>This is sample forum115at 29- Oct-2011<br>12:08:15<br>mentor01                                                                                                    |
| Step 2 | Click on "Topic" icon.<br>System will direct the user to Bulletin Board - Post Reply page.                                                                                                    |
|        | Corporate/Academic : Advanced_Training_Programme<br>Services : ATP_Musculoskeletal_Problems<br>Subject         : ATP_Musculoskeletal_Problems           Image: MewTopic         Main> General Category           Topics         Views         Replies         Last Post |
|        | Topic 1         1         0         Sat 29-Oct-2011<br>108:15<br>mentor01           1         0         12:08:15<br>mentor01                                                                                                    |
| Step 3 | The system will direct to post reply. All the posts are displayed with an option to reply post.                                                                                                    |
|        | Bulletin Board - View Posts Corporate/Academic : Advanced_Training_Programme Services : ATP_Musculoskeletal_Problems  Vertication Post Reply Main> General Category> Topic 1                                                                                            |
|        | Author         Message           mentor01         Posted on : Sat 29-Oct-2011 12:08:15           This is the message for Topic 1                                                                                                    |
| Step 4 | Complete the message fields and click on "Add" button.<br>System will display message stating, "Data has been successfully created".                                                                                                    |

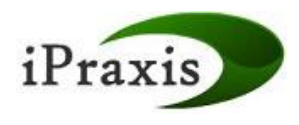

#### 4.0 Downloads

Mentors will be able to download the reading materials and the Plug-In/Software available in the iPraxis e-LMS.

iPraxis e-LMS Administrator will be able to upload the reading materials for Mentors to be available in the iPraxis e-LMS.

The Plug-Ins/Software available is:

- Adobe Acrobat Reader
- Flash Player
- Shockwave Player

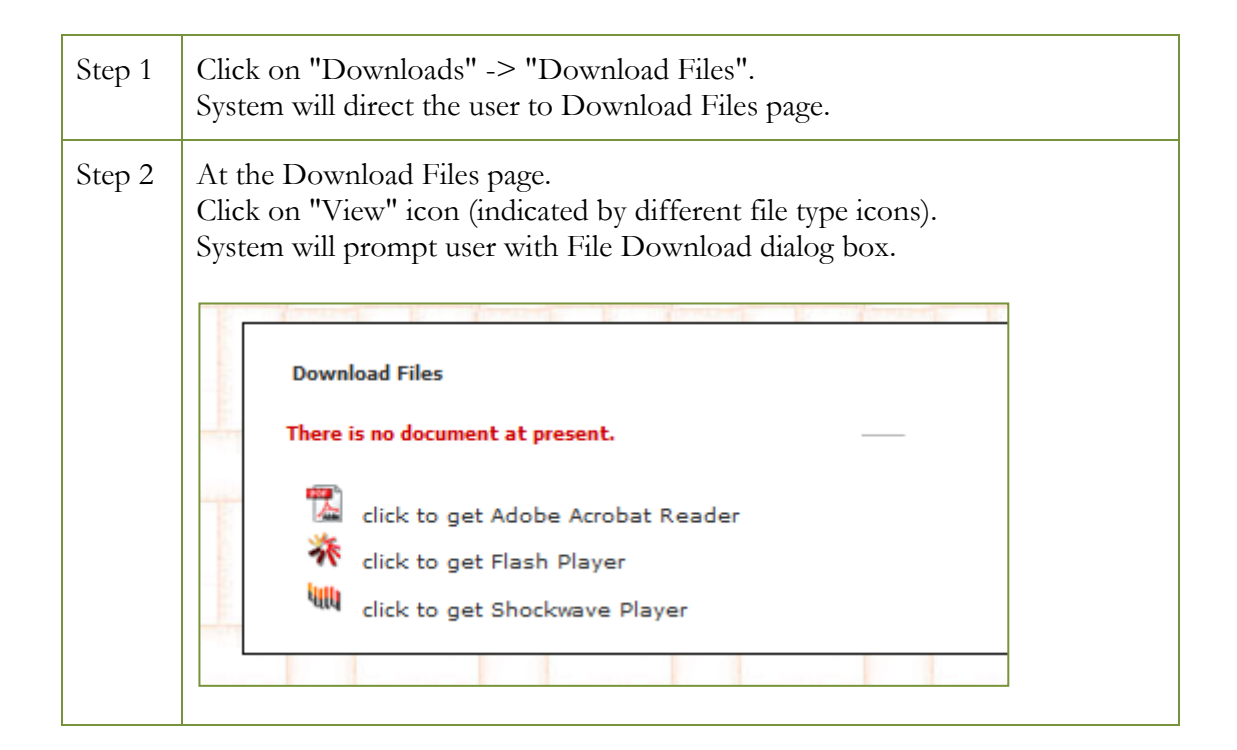

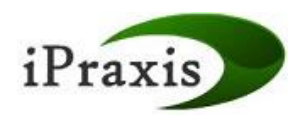

# 5.0 Learning Care

This module allows Mentor to view the contents of subjects, assignments and overall assessment report that they are assigned to.

The followings are the functions under Learning Care:

- View Subject Materials
- Assignments
- Overall Assessment Report

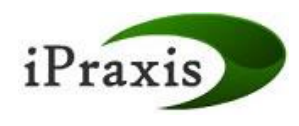

# 5.1 View Subject Materials

This function allows Mentor to view the contents of subjects that they are assigned to.

| Step 1 | Click on "View Subject Materials".<br>System will direct the user to View Subject Materials page.                                                                                                    | -      |
|--------|----------------------------------------------------------------------------------------------------|--------|
|        | Subject Materials                                                                                                    |        |
|        | No. Subject Name Action                                                                                                    |        |
|        | 1  ATP_Musculoskeletal_Problems  View                                                                                                    |        |
|        |                                                                                                    |        |
| Step 2 | Click on "View" to view the subject materials.<br>System will display the "Subject Material Content" page.                                                                                                    |        |
| Step 3 | Click on the Learning Objects or highlighted content to view the content<br>Quizzes with answers and comments can be viewed as well as all the<br>assignments and assessments. Assessments (MCQ and EMQ) will have their<br>answers shown. | e<br>r |

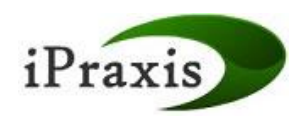

#### 5.2 Assignments

This function allows Mentor to view only the assignments that are submitted by his/her Mentees.

Submitted assignments will be checked and marked by the respective Mentors.

Mentors will be able to add remarks and scores to the assignments.

| Step 1 | Click on "Assignments".<br>System will direct the user to Assignments page.                                                                                                    |
|--------|----------------------------------------------------------------------------------------------------|
| Step 2 | Select the Subject and click on "Go" button.<br>System will display the Assignments for the selected Subject.<br>Subject Materials<br>ATP_Musculoskeletal_Problems  Contemport Subject Name Assignment Title Action |
| Step 3 | Click on a <learner name="">.<br/>System will display the Learner Profile for that Mentee.</learner>                                                                                                    |
| Step 4 | Click on "View" to view the assignment submitted by Mentee.<br>System will display the "Assignment Start" page.                                                                                                    |
| Step 5 | Click on "Start Assignment" button.<br>System will display the "Assignment" page.                                                                                                    |
| Step 6 | Click on "Comments" section to key in comments.<br>After entering the comments, Mentor is to enter their name at the end.                                                                                           |
| Step 7 | Click on "Score" section to key in the score. Mentors are only to enter score once. After entering the score, Click on "Submit" button.                                                                             |

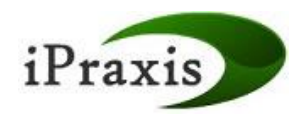

#### 5.3 Overall Assessment Report

This function allows Mentor to view the overall Mentee's assessment scores, correct and wrong answers.

This function allows the authorised users to generate, export to Ms Excel and print reports.

| Step 1 | Click on "Overall Assessment Report".<br>System will direct the user to Overall Assessment Report page.                          |
|--------|----------------------------------------------------------------------------------------------------|
| Step 2 | Select the Subject and click on "Go" button.<br>System will display the Overall Assessment Report for the selected Subject.      |
| Step 3 | Click on "Export to Excel" button.<br>System will export the report into Excel file with the filename<br>"assessmentreport.xls". |
| Step 4 | Click on a <learner name="">.<br/>System will display the Learner Profile for that Mentee.</learner>                             |

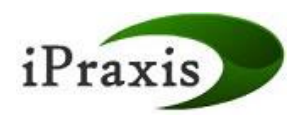

#### 6.0 Attendance

This module allows Mentor to add, view and edit the Mentor-Mentee Session Attendance.

Every session's details such as subject discussed, date, location and attendance needs to be recorded.

The followings are the functions under Attendance:

- Session Attendance
- Session Attendance Template

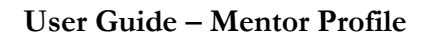

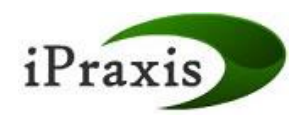

#### 6.1 Session Attendance

This function allows Mentor to add, view and edit the Mentor-Mentee Session Attendance.

| Step 1 | Click on "Session Attendance".<br>System will direct the user to Mentor-Mentee Session Attendance page.                                                                                                    |
|--------|----------------------------------------------------------------------------------------------------|
| Step 2 | Select a "Subject".<br>Select the "Session Date".<br>Enter the "Session Location".<br>Select the Mentees who attended this Session by ticking the check box.<br>Enter a remark if required.<br>Once completed, click on "Submit" button.<br>System will display the "Mentor-Mentee Session Attendance" at the View<br>Mentor-Mentee Session Attendance page.                                                                                                    |
| Step 3 | System will display the "Mentor-Mentee Session Attendance" at the View<br>Mentor-Mentee Session Attendance page.<br>Select a Session and click on "View" to edit the Mentor-Mentee Session<br>Attendance information.                                                                                                    |
| Step 4 | At the View Mentor-Mentee Session Attendance page select a Session and<br>click on "View" to edit the Mentor-Mentee Session Attendance information.<br>System will display the "Mentor-Mentee Session Attendance" at the Edit<br>Mentor-Mentee Session Attendance page.<br>Edit the Mentor-Mentee Session Attendance information.<br>Once completed, click on "Update" button.<br>System will display the updated "Mentor-Mentee Session Attendance" at the<br>View Mentor-Mentee Session Attendance page. |

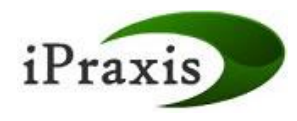

# 6.2 Session Attendance Template

This function allows Mentor to download the Mentor-Mentee Session Attendance Template.

| Step 1 | Click on "Session Attendance Template".<br>System will direct the user to Session Attendance Template page.                            |
|--------|----------------------------------------------------------------------------------------------------|
| Step 2 | Click on "Download Template" button.<br>System will display the template in pdf format.                                                |
| Step 3 | Click on "Print" icon to print a copy of the template.                                                                                 |
| Step 4 | Click on "Save" icon to save a copy of the template.<br>System will save the report into pdf file with the filename "exporttopdf.pdf". |

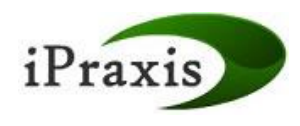

# 7.0 Contact Us

Mentors can view the contact information and send an email on general or specific matters pertaining to iPraxis e-LMS to Mr. Samy. System will launch the default email program (e.g., Outlook Express, Microsoft Outlook etc) for user to send email.

| Step 1 | Click on "Contact Us" link at the top right of the page.<br>System will direct user to Contact Us page.                                                       |
|--------|----------------------------------------------------------------------------------------------------|
| Step 2 | Click on "samymuru@yahoo.com" link.<br>System will launch the default email program (e.g., Outlook Express,<br>Microsoft Outlook etc) for user to send email. |